# Erwerb & Inbetriebnahme einer neuen Signatur-Erstellungseinheit

Du hast eine Kündigung von A-Trust erhalten und brauchst jetzt schnellen Ersatz für eine Signatur-Erstellungseinheit (SEE)? Mit diesen Schritten erwirbst Du innerhalb weniger Minuten Deine neue Signatur-Erstellungseinheit von Prime Sign und nimmst sie in Betrieb:

- Fiskaltrust: Kaufe Deine neue SEE
- · Fiskaltrust: Ordne Deine neue Signatur-Erstellungseinheit zu und aktiviere sie
- Finanzonline: Registriere Deine neue Signatur-Erstellungseinheit
- FinanzOnline: Abmelden der alten Signatur-Erstellungseinheit
- Fiskaltrust: Meldung der In- & Ausser-Betriebnahme
- Fertig

#### Fiskaltrust: Kaufe Deine neue SEE

- 1. Gehe zu portal.fiskaltrust.at und logge Dich in Deinem Account ein.
- 2. Klicke auf "Shop" "Produkte"
- 3. Hier findest Du das Produkt "4154-0216 "fiskaltrust.OnlineSCU"" für 24,00 EUR (netto) jährlich.

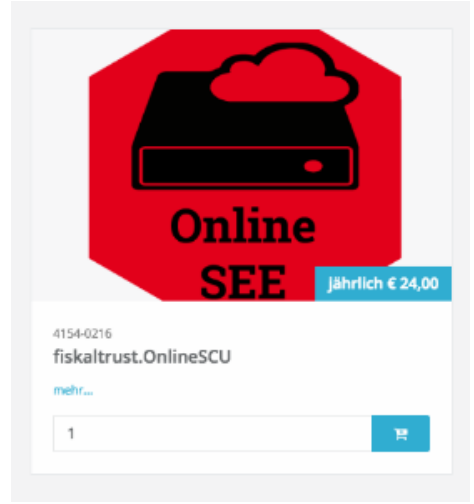

4. Lege das Produkt über die entsprechende Schaltfläche in den Warenkorb & schließe die Bestellung ab.

#### Fiskaltrust: Ordne Deine neue Signatur-Erstellungseinheit zu und aktiviere sie

- 1. Wähle links im Menü den Punkt "Konfiguration" "Cashbox"
- 2. Durch einen Klick auf den Namen Deines Produkts siehst Du die Detailansicht des Produkts.
- 3. Hier findest Du in der Zeile "Queue" 2 blaue Icons
- 4. Klicke nun auf das blaue Viereck mit dem Pfeil nach oben rechts:

| M Rassenberreiber      |   |                        |                                                                              |                                    |           |     |
|------------------------|---|------------------------|------------------------------------------------------------------------------|------------------------------------|-----------|-----|
| ₽ Werkzeuge            | < | ∨ fiskaltrust.Signatu  | reCloud 1                                                                    |                                    |           | 1   |
| ¢° Konfiguration       | ~ | CashBoxId:             | ß                                                                            | e6ddd7a1-7ae7-4bf5-8               |           |     |
| CashBox                |   | AccessToken:           | Ŀ                                                                            | BLTHwHHijNksi9l6uho                |           |     |
| 🛢 Queue                |   | Queues:                | fiskaltrust.SignatureCloud (AT)<br>Kassenidentifikationsnummer: fiskaltrust1 |                                    |           | 2.0 |
| m falgandan Dan Lin Fa |   | dan Dir dia zur Marfür | una staba                                                                    | ndan Cignatur Erstallungaainhaitan | angazaiat |     |

- 5. Im folgenden Pop-Up Fenster werden Dir die zur Verfügung stehenden Signatur-Erstellungseinheiten angezeigt.
- 6. Durch De- bzw. Aktivierung des Häkchens vor der jeweiligen SEE, wählst Du die alte SEE ab bzw. weist die neue SEE zu.
- 7. Sichere zum Schluß Deine Einstellungen.

### Finanzonline: Registriere Deine neue Signatur-Erstellungseinheit

Die neue SEE muss in Deinem FinanzOnline Account registriert werden.

- 1. Gehe auf FinanzOnline https://finanzonline.bmf.gv.at/fon und logge Dich in Deinen Account ein.
- 2. Wähle über die obere Menüleiste "Eingaben" "Registrierkassen" als

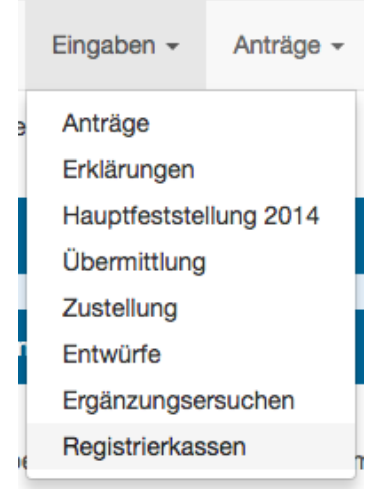

3. Nun klickst Du unter dem Menüpunkt "Signatur- bzw. Siegelerstellungseinheiten" auf "Registrierung einer Signatur- bzw. Siegelerstellungseinheit"

| REGISTRIERKASSEN - Funktionsauswahl                         |
|-------------------------------------------------------------|
| Signatur- bzw. Siegelerstellungseinheiten                   |
| Registrierung einer Signatur- bzw. Siegelerstellungseinheit |
| Liste aller Signatur- bzw. Siegelerstellungseinheiten       |
| Ausfall und Außerbetriebnahme einer Signatur- bzw. Siegele  |
| Ende des Ausfalles einer Signatur- bzw. Siegelerstellungsei |

4. Fülle das Formular wie im folgenden Screenshot angezeigt aus und klicke auf "Registrieren". Die Seriennummer Deiner SEE findest Du in Deinem Fiskaltrust-Account unter "Konfiguration" "Cashbox" (#LINKs.o. Zuordnen und Aktivieren der neuen Signatur-Erstellungseinheit)

| Datenerfassung                                           |                                                      |    |  |
|----------------------------------------------------------|------------------------------------------------------|----|--|
| Art der Sicherheitseinrichtung:                          | Hardware-Sicherheitsmodul (HSM) eines Dienstleisters |    |  |
| Vertrauensdiensteanbieter                                | AT3 PrimeSign                                        | \$ |  |
| Seriennummer des Signatur- bzw. Siegel-<br>zertifikates: |                                                      | *  |  |
|                                                          | Registrieren                                         |    |  |

### FinanzOnline: Abmelden der alten Signatur-Erstellungseinheit

Deine alte Signatur-Erstellungseinheit musst Du nun auf FinanzOnline abmelden bzw. als "Ausser Betrieb" melden.

- 1. Wähle über die obere Menüleiste "Eingaben" "Registrierkassen"
- 2. Nun klickst Du unter dem Menüpunkt "Signatur- bzw. Siegelerstellungseinheiten" auf "Ausfall und Außerbetriebnahme einer Signatur- bzw. Siegelerstellungseinheit":

| RE         | REGISTRIERKASSEN - Funktionsauswahl                              |                                                        |          |  |  |  |  |  |
|------------|------------------------------------------------------------------|--------------------------------------------------------|----------|--|--|--|--|--|
| Siç        | Signatur- bzw. Siegelerstellungseinheiten                        |                                                        |          |  |  |  |  |  |
| Re         | gistrierung einer Signatur- bzw. Siegelerst                      |                                                        |          |  |  |  |  |  |
| Lis        | Liste aller Signatur- bzw. Siegelerstellungseinheiten            |                                                        |          |  |  |  |  |  |
| Au         | sfall und Außerbetriebnahme einer Signati                        |                                                        |          |  |  |  |  |  |
| En         | Ende des Ausfalles einer Signatur- bzw. Siegelerstellungseinheit |                                                        |          |  |  |  |  |  |
| 3. Wähle d | lie alte SEE aus, fülle die folgende Eingabemaske wie fo         |                                                        |          |  |  |  |  |  |
| Art        | t der Meldung:                                                   | <ul> <li>Ausfall</li> <li>Außerbetriebnahme</li> </ul> | *        |  |  |  |  |  |
| Gr<br>Au   | und des Ausfalles oder der<br>ßerbetriebnahme:                   | Planmäßige Außerbetriebnahme                           | 9        |  |  |  |  |  |
|            |                                                                  |                                                        | Abaandar |  |  |  |  |  |
|            |                                                                  |                                                        | Absenden |  |  |  |  |  |

Deine alte SEE ist jetzt korrekt abgemeldet.

### Fiskaltrust: Meldung der In- & Ausser-Betriebnahme

Die Inbetriebnahme der neuen SEE sowie die Ausserbetriebname der alten SEE auf FinanzOnline muss nun auch wie gewohnt im Fiskaltrust-Portal gemeldet werden.

- 1. Gehe wieder zurück ins Fiskaltrust-Portal und wähle links Menü den Punkt "Werkzeuge" "AT Finanzonline Meldungen"
- 2. Klicke unter oberen Tabelle auf "mehr...."
- 3. Hier findest Du nun eine Meldung die sagt "Inbetriebnahme Zertifikat: ..." bestätige die Meldung, durch Klick auf das Häkchen ganz rechts
- 4. Zudem solltest Du eine Meldung finden die sagt "Abmeldung oder Ausserbetriebnahme Zertifikat: ..." bestätige auch diese Meldung, durch Klick auf das Häkchen ganz rechts

## Fertig

Deine neue Signatur-Erstellungseinheit ist nun erfolgreich zugeordnet, gemeldet und einsatzbereit. Du kannst wie gewohnt über die orderbird-App weiterarbeiten.